## 深圳市住院医师规范化培训管理平台

## 打印准考证流程及注意事项

## 一、登录深圳市住院医师规范化培训网站

 打开浏览器,建议使用谷歌、火狐、360 浏览器,输入 <u>https://szzyy.wsglw.net</u>, 按 enter (回车)键,会出现如下图所示界面。输入账号密码进行登录。如忘记账号密码,请点击忘记密码进行找回。

| 深圳市住院医师规                                   | 范化培训                         | 管理平台                                  |                                      | 输入关键字                                                                     | Q 搜索 微信公众号                          |
|--------------------------------------------|------------------------------|---------------------------------------|--------------------------------------|---------------------------------------------------------------------------|-------------------------------------|
| 首页 通知公告 工作动态 政策                            | 法规                           |                                       |                                      |                                                                           |                                     |
| жлінфицається мало собранования            |                              |                                       |                                      | 住院医师规范化培<br>*<br>*<br>*<br>*<br>*<br>*<br>*<br>*<br>*<br>*<br>*<br>*<br>* | ₩<br>Ø<br>167<br>3 忘記電码<br>登録<br>主册 |
| 通知公告                                       | 查看更多> ]                      | [作动态                                  | 查看更多> 政策法                            | 去规                                                                        | 查看更多>                               |
| • NEW 市卫健能教中心关于2023<br>• NEW 2023年深圳市住院医师规 | 2023-04-11 •<br>2023-03-30 • | NEW 2022年广东省住院医师规.<br>NEW 深圳市第四届住院医师规 | 2022-07-07 • New                     | 】 住院医师规范化培训内容<br>】 住院医师规范化培训基地                                            | 2022-08-10<br>2022-08-10            |
| ■ 2023年深圳市公共卫生医师规<br>■ 深圳市住協物吃中宣讲会         | 2023-03-24<br>2023-03-17     | 第三届住院医师规范化培训临床<br>2020年广东省住院医师规范化     | . 2021-01-06 • 住院<br>2020-12-31 • 关于 | 医师规范化培训内容与标准<br>们发全科专业两个标准的诵知                                             | 2020-12-15<br>2020-01-14            |

一、选择考试系统

1. 登录后点击左上角招收系统, 会弹出菜单列表, 选择考试系统。

| ■ 招录系统 ~      |                                        |             | ۰ م | 10 |
|---------------|----------------------------------------|-------------|-----|----|
| 招募系统          | <b>王</b> 派<br>当前位置: 拾 <b>知</b> 系病 > 載页 |             |     | 0  |
| #id.555       | 1 占主切收系统                               |             |     |    |
| 通知中心          | 1.黑山山收东坑                               |             |     |    |
| Rico <b>n</b> | 2.点击考试系统                               |             |     |    |
|               |                                        | 欢迎登录规范化培训系统 |     |    |
|               |                                        |             |     |    |
|               |                                        |             |     |    |
|               |                                        |             |     |    |
|               |                                        |             |     |    |
|               |                                        |             |     |    |

2.选择学员准考证下载模块,点击右侧打印准考证即可。

| =  | 考试系统 🗸    |                                    | 🎨 😳 | 0 <u>.</u> • | <b>e</b> |
|----|-----------|------------------------------------|-----|--------------|----------|
| 学员 | 版名        | 回加 学の進歩正下載 ×   由約公園: 考试系体> ダ気動奏近下載 |     |              | ~        |
| 准制 | 正常理       |                                    |     |              |          |
| 学员 | DESGE FAR | 2 年深圳市住筑医师规范化培训基地招生 打印度制度          |     |              |          |
|    |           | 1.点击学员准考证下载模块 2.点击打印准考证            |     |              |          |
|    |           |                                    |     |              |          |
|    |           |                                    |     |              |          |
|    |           |                                    |     |              |          |
|    |           |                                    |     |              |          |
|    |           |                                    |     |              |          |
|    |           |                                    |     |              |          |